#### **GENEMAPPER ID – QUALITY FLAGS**

| DATE EFFECTIVE | APPROVED BY                  | PAGE   |
|----------------|------------------------------|--------|
| 06-20-2016     | NUCLEAR DNA TECHNICAL LEADER | 1 OF 4 |

# **Quality Flags**

The **Pass** (green square) symbol indicates that no problem exists. The **Check** (yellow triangle) symbol appears when there are problematic components such as missing size standards, or off-scale data. The **Low Quality** (red octagon) symbol appears when the result falls below the defined threshold.

Whether you identify a size standard problem or not, proceed to the sizing section of the manual to individually check each size standard.

The following flags are visible in the **Project Window** with the **"Samples"** tab selected:

| Quality Flag in "Samples" tab                                                                                                    | Code |
|----------------------------------------------------------------------------------------------------|------|
| Sizing Quality Override – This check box<br>marks the samples that have had the<br>size standard quality score overridden.<br>This box can also be used to indicate if<br>the size standard has been reviewed.                                                          | SQO  |
| Sample File Not Found – if the software<br>cannot locate the .fsa files that<br>correspond to a project, a yellow<br>"check" flag is displayed. Re-import the<br>run into the GeneMapper® <i>ID</i> software.                                                           | SFNF |
| Size Standard Not Found – A yellow<br>"check" flag is displayed when no size<br>standard is found in the sample. If a size<br>standard has failed, it will be assigned an<br>SQ value of 0.0 and "no sizing data" will<br>be displayed in the "samples plot"<br>window. | SNF  |

Controlled versions of Department of Forensic Biology Manuals only exist in the Forensic Biology Qualtrax software. All printed versions are non-controlled copies. © NYC OFFICE OF CHIEF MEDICAL EXAMINER

| DATE EFFECTIVE | APPROVED BY                  | PAGE   |
|----------------|------------------------------|--------|
| 06-20-2016     | NUCLEAR DNA TECHNICAL LEADER | 2 OF 4 |

| <b>Off scale</b> – This flag directs your<br>attention to overblown peaks whose<br>height [RFU] exceeds the range of the<br>collection instrument.                                                                                                    | OS |
|----------------------------------------------------------------------------------------------------|----|
| Sizing Quality – Values closest to 1.0 are<br>denoted by a green "pass" flag.<br>Questionable data is within the range of<br>0.25 and 0.75, and indicated with a<br>yellow "check" flag. Low quality data is<br>within the range of $0.0 - 0.25$ and<br>denoted by a red flag. If the RFU of the<br>size standard falls below our detection<br>threshold, it will be assigned an SQ value<br>of 0.0, and the corresponding sample<br>will display "no sizing data" in the<br>"samples plot" window. | SQ |

These flags are intended to draw your attention to samples that have analysis problems. These flags do not replace our method for editing samples. Each sample must still be viewed and edited. If you identify a problem in a sample that can be edited, proceed to the editing section of this manual.

The following flags are visible in the **Plot View** with the **"Genotypes"** tab selected:

| Quality Flag in "Genotypes" tab                                                                                                    | Code |
|----------------------------------------------------------------------------------------------------|------|
| Allele Display Overflow – This check box<br>indicates that there are more alleles at<br>this locus than are displayed in the<br>current window view. | ADO  |
| Allele Edit – This box is checked when<br>the allelic calls have been edited by the<br>analyst in the plot view page.                                | AE   |

Controlled versions of Department of Forensic Biology Manuals only exist in the Forensic Biology Qualtrax software. All printed versions are non-controlled copies. © NYC OFFICE OF CHIEF MEDICAL EXAMINER

#### **GENEMAPPER ID – QUALITY FLAGS**

| DATE EFFECTIVE | APPROVED BY                  | PAGE   |
|----------------|------------------------------|--------|
| 06-20-2016     | NUCLEAR DNA TECHNICAL LEADER | 3 OF 4 |

| Quality Flag in "Genotypes" tab                                                                                                    | Code |
|----------------------------------------------------------------------------------------------------|------|
| <b>Off scale</b> – This flag directs your<br>attention to overblown peaks whose<br>height [RFU] exceeds the range of the<br>collection instrument for each locus.                                                                                                    | OS   |
| Out of bin allele – Displays a yellow<br>"check" flag when peaks are outside of<br>the bin boundary. These peaks are<br>called OL.                                                                                                    | BIN  |
| Peak Height Ratio – Displays a yellow<br>"check" flag if the ratio between the<br>lower allele height and the higher allele<br>height are below 70%. This value can be<br>set in the Analysis Methods Peak Quality<br>window.                                                                                                    | PHR  |
| Allele Number – This flag is a useful<br>indicator of mixture samples, locus<br>dropout, and extraneous alleles in the<br>positive and negative controls. A yellow<br>"check" flag is displayed when the<br>number of alleles exceeds the number of<br>expected alleles at a locus for the<br>individual, or if no alleles are found. This<br>number can be set in the Analysis<br>Methods Peak Quality window. | AN   |
| <b>Control Concordance</b> – Serves as quality<br>assurance during STR analysis. A yellow<br>"check" flag appears when the<br>designated control sample (positive or<br>negative) does not exactly match the<br>defined alleles at each locus.                                                                                                    | cc   |

Controlled versions of Department of Forensic Biology Manuals only exist in the Forensic Biology Qualtrax software. All printed versions are non-controlled copies. © NYC OFFICE OF CHIEF MEDICAL EXAMINER

#### **GENEMAPPER ID – QUALITY FLAGS**

| DATE EFFECTIVE | APPROVED BY                  | PAGE   |
|----------------|------------------------------|--------|
| 06-20-2016     | NUCLEAR DNA TECHNICAL LEADER | 4 OF 4 |

| Quality Flag in "Genotypes" tab                                                                                                    | Code |
|----------------------------------------------------------------------------------------------------|------|
| <b>Overlap</b> – It is possible to have two allele<br>size ranges that overlap, therefore a<br>yellow "check" flag is displayed when a<br>peak in the overlapped region is called<br>twice. | OVL  |
|                                                                                                    |      |
|                                                                                                    |      |

Controlled versions of Department of Forensic Biology Manuals only exist in the Forensic Biology Qualtrax software. All printed versions are non-controlled copies. © NYC OFFICE OF CHIEF MEDICAL EXAMINER